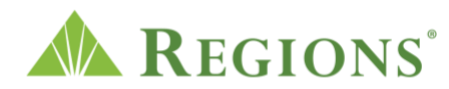

**Video transcript:** How to add a Regions debit or credit card to your digital wallet **Video source:** https://www.regions.com/digital-banking/transfer-money-and-pay/digitalwallets

[Upbeat music begins to play]

[The Regions logo morphs in and the words "How to add a Regions debit or credit card to your digital wallet" appear onscreen. The Regions logo then morphs into a play button.]

**Voice-over:** Adding a Regions debit or credit card to your Digital Wallet takes just a few simple steps.

[A woman is holding a mobile phone in her right hand and holding a Regions debit card in her left hand while looking at the mobile device.]

**V/O:** First, download the Regions Mobile App from the App Store and sign in to your account using your username and password]

[The top of a mobile phone appears onscreen with the Regions Mobile app appearing in the upper left corner. The words, "Download the Regions Mobile app from the App Store" appear onscreen. The mobile phone shows the login screen where a customer is typing in a username and password. The user clicks the Log In button.]

**V/O:** From the Accounts screen, tap on the hamburger menu, Cards then Digital Wallet.

[Once authenticated in the Regions Mobile app, the customer sees the Accounts screen. This shows the customer has a checking, savings and borrow accounts. The user taps on the hamburger menu in the upper left corner, Cards is tapped, then Digital Wallet is selected.]

**V/O:** Tap the Set Up link for Apple Pay, Samsung Pay or Google Pay.

[ The mobile phone moves to the right and the words, "Tap the Set Up link" appear. The logos for Apple Pay, Samsung Pay and Google Pay appear.]

**V/O:** Your card's information is securely shared from your bank to the Digital Wallet.

[Within the Digital Wallet, the user selects the Set Up link, and the "Adding Card" screen appears within the Regions Mobile app. The words, "Your card's information is securely shared from your bank to the Digital Wallet" appear onscreen.]

**V/O:** That's it! Your Regions debit or credit card is now active to use for payments.

[The user selects the "Use as Default Card" button on the Set as Default Card in Wallet page. The card is shown as active on the Digital Wallet screen. "Your Regions debit or credit card is now active to use for payments," appears onscreen.]

**V/O:** For more information or questions regarding how to add your debit, credit or Now card to your Digital Wallet, please call us at 1-800-Regions or 1-800-734-4667 or visit your local Regions Branch.

[ A woman shopping hands a red-striped shirt to the checkout clerk. She steps over to pay for the item with her card now linked in her digital wallet. The Regions phone number and prompt to visit a local branch appear onscreen, "1-800-Regions or 1-800-734-4667 or visit your local Regions branch." The clerk hands the shirt in a red bag to the woman. The woman leaves the store with her purchase. The Regions name and logo reappear onscreen with the legal disclosures below.]